# Our Company Home Page Product Search" How to use

The "Product Search" on our website allows you to narrow down the grade you are looking for and search intuitively by selecting the required items for foam, such as general physical properties and various test items. We hope you will find it useful in your product search.

# **1** Search item setting

- Selecting a brand or various property items in "Search Items" will display all the target grades.
- You can further narrow down the search by unchecking/ selecting the checkboxes.
- e.g., I am looking for products certified with HF-1 classification in the UL94 Horizontal Flammability Test, with a foaming ratio of 25 or more."

| Various combustion tests –                                                                                             | Narrow down<br>_(compare) |             |             | Thermal conductivity(at PC) | C type hardness<br>"Only for closed cell rubber foam |                                                                                                    |
|----------------------------------------------------------------------------------------------------|---------------------------|-------------|-------------|-----------------------------|------------------------------------------------------|----------------------------------------------------------------------------------------------------|
| U1.94 vertical combustion test                                                                                         | Cancellation              | Brand name  | Grade name  | ЛS A 1412-2<br>Wm×x →       | Л5 К 7312                                            | <ul> <li><u>UL04 vertical on</u></li> <li>No link is shown in t</li> <li>but the test was passed</li> </ul> |
|                                                                                                    |                           | SUNPELCA    | L-2521NN    | 0.035                       |                                                      |                                                                                                    |
| Combustion test for railway vehicle materials<br>Fire retardant<br>DIN 5510 (German standard on testing for proventive | •                         | SUNPELCA    | L-8000NN    | 0.031                       |                                                      |                                                                                                    |
| fire protection in railway vehicles)                                                                                   |                           | SUNPELCA    | SL-JOOINN   | 0.036                       |                                                      |                                                                                                    |
| Formets, 2 monor thraw tard                                                                                            | $\sim$                    | $\sim$      | $\sim$      | $\sim$                      | $\sim \sim$                                          |                                                                                                    |
| Oxygen percentage 25% or more                                                                                          |                           | SUNPELCA    | L-2501NNN   | 0.035                       |                                                      | $\prod$                                                                                                    |
| Water scaling test (our standard) +<br>*Only for open cell foam                                                        |                           | SUNPELCA    | L-2501FR    | 0.035                       |                                                      |                                                                                                    |
| Chemical resistance test (JIS K 6258) +                                                                                |                           | SUPEROPCELL | LC-3000#2   | 0.040                       |                                                      |                                                                                                    |
| Foaming ratio (approximate) —                                                                                          |                           | SUPEROPCELL | LC-3000#2NN | 0.035                       |                                                      |                                                                                                    |
| 9 times offers<br>10 to 14 times<br>15 to 24 times                                                                     |                           | SUPEROPCELL | LC-3001#2   | 0.034                       |                                                      |                                                                                                    |
|                                                                                                    |                           |             |             |                             |                                                      |                                                                                                    |

<sup>†</sup> You can narrow down any grade by selecting/ deselecting the checkboxes for the search items.

Select HF-1 certification for UL94 horizontal combustion test and a foaming foam ratio (approximate) of 25 or more.

Search results change

## **3** Search results

- "Search Items" and "Refine Display Items" will reflect the settings you have made.
- You can download "Physical properties (Japanese) (English)", "SDS (Japanese) (English)", "RoHS2.0", "Thermal Stability", and "UL certified test report" in PDF format.

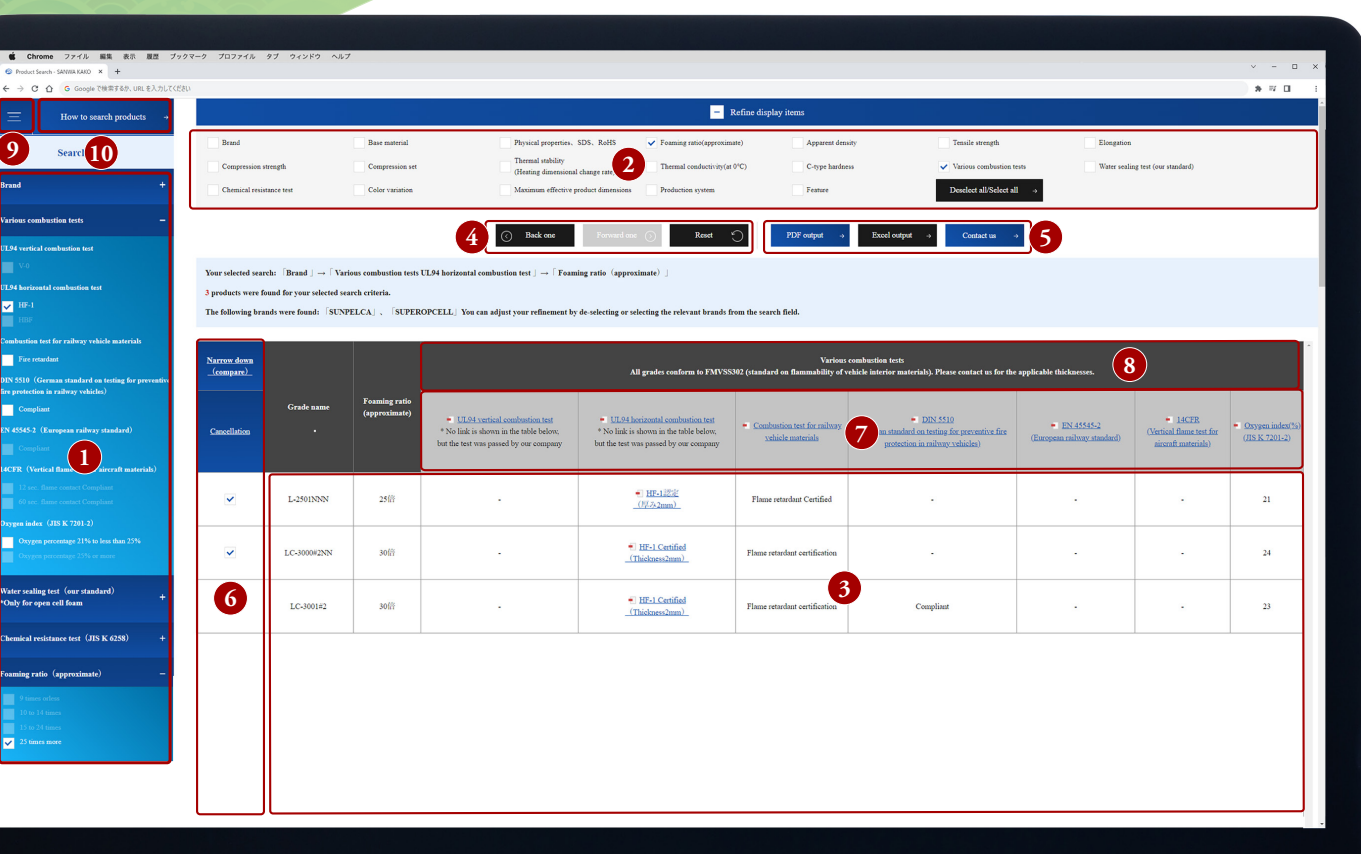

- · When you first open the page, all brands and all grades are displayed as selected.
- We recommend viewing in the web browser at the standard or reduced zoom level. You can change the text size by using the Ctrl + mouse wheel scroll."

- "Back one": to go back to the previous search result.
- "Forward one": to go back to the previous search result.
- "Reset": to start the search over from the beginning.
- "PDF Output": Search results can be converted to PDF and downloaded.
  - "Excel Output": Search results can be converted to Excel (available only for our employees).

• By clicking on the unit pull-down item in each item, you can select the unit of measurement and display it in the search results.

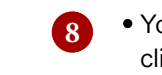

 You can view detailed information by clicking on the PDF icon or item.

# **2** Display Item Settings

• By unchecking 'Refine display items' you can hide various items displayed in the search results, allowing you to view only the necessary information.

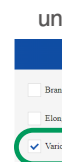

#### e.g., I want to see only the results of the combustion test and the foaming ratio.

↓ The table of search results can be made more compact by unchecking the checkboxes for the display item

|      |                       |                                |                                                                                                    |                                                                                                    | – Refine display i                                                     | tems                                                                        |
|------|-----------------------|--------------------------------|----------------------------------------------------------------------------------------------------|----------------------------------------------------------------------------------------------------|------------------------------------------------------------------------|-----------------------------------------------------------------------------|
| d    |                       |                                | Base material                                                                                                    | Physical properties, SDS, Re                                                                                                    | oHS 🔽 Foaming                                                          | ratio(approximate)                                                          |
| gati | ion                   |                                | Compression strength                                                                                                    | Compression set                                                                                                    | (Heating of                                                            | tability<br>fimensional change rate)                                        |
| us   | combustion tests      |                                | Water sealing test (our standard)                                                                                                    | Chemical resistance test                                                                                                    | Color var                                                              | iation                                                                      |
| яe   |                       |                                | Deselect all/Select all $\rightarrow$                                                                                                    |                                                                                                    |                                                                        |                                                                             |
|      |                       |                                | ļ                                                                                                    | Select the foar<br>and variou                                                                                                    | ming ratio (ap<br>s combustio                                          | oproximate)<br>n tests.                                                     |
|      |                       |                                |                                                                                                    | All grades conform to FMVSS3                                                                                                    | Various<br>102 (standard on flammability of v                          | combustion tests<br>ehicle interior materials). Please con                  |
|      | Grade name            | Feaming ratie<br>(approximate) | <ul> <li>IT 04 vertical combinition test</li> <li>* No link is shown in the table below,<br/>but the test was passed by our company</li> </ul> | <ul> <li>UL04 horizontal combustion test</li> <li>* No link is shown in the table below;</li> <li>but the test was passed by our company</li> </ul> | <ul> <li>Combustion text for military<br/>vehicle materials</li> </ul> | DIN 5510     (German standard on testing for pr protection in mileory vehic |
|      | L-2521NN              | 25倍                            |                                                                                                    | HF-1 Equivalent                                                                                                    | Flame retardant Certified                                              |                                                                             |
|      | L-4000NN              | 40倍                            |                                                                                                    | HF-1 Equivalent                                                                                                    | Flame retardant Certified                                              | ÷                                                                           |
|      | SL-3000NN             | 30倍                            |                                                                                                    | HF-1 Certified                                                                                                    | Flame retardant Certified                                              |                                                                             |
|      | L-2500NN              | 25倍                            |                                                                                                    | <ul> <li>HF-1 Certified</li> <li>(Thickness Sum. 10mm)</li> </ul>                                                                                   | Flame retardant Certified                                              |                                                                             |
|      | L-2501NNN             | 25倍                            |                                                                                                    | •] HF-1認定<br>(程み2mm)                                                                                                    | Flame retardant Certified                                              | ·                                                                           |
|      | L-2501FR              | 2518                           |                                                                                                    | HF-1 Equivalent                                                                                                    | Flame retardant Certified                                              |                                                                             |
|      | Search results change |                                |                                                                                                    |                                                                                                    |                                                                        |                                                                             |

## **6** Compare with any grade

• Select the checkboxes of the grades you want to compare, and press the 'Narrow down (compare)' button to display only the desired grades.

### e.g., I want to compare L-2501NNN, LC-3000#2NN, and LC-3001#2.

 $\downarrow$  Select the checkboxes of the grades you want to compare, and click 'Narrow down (compare)' to display only the selected grades.

| Narrow don<br>(compart)                     |                                                                                  | Narrow down<br>_(compare)_ |             | Foaming ratio<br>(approximate) | All grades conform to FMVSS3                                                                                                    |                                                                                                    |  |  |
|---------------------------------------------|----------------------------------------------------------------------------------|----------------------------|-------------|--------------------------------|----------------------------------------------------------------------------------------------------|----------------------------------------------------------------------------------------------------|--|--|
| Cancellation                                | Grade name                                                                       | Cancellation               | Grade name  |                                | <ul> <li>UL04 vertical combustion test</li> <li>No link is shown in the table below;<br/>but the test was passed by our company</li> </ul> | <ul> <li>UI-94 horizontal combustion test</li> <li>No link is shown in the table below,<br/>but the test was passed by our company</li> </ul> |  |  |
|                                             | L-2500NN                                                                         |                            | L-2501NNN   | 25倍                            |                                                                                                    | ● HF-1認定<br>(例み:2mm)                                                                                                    |  |  |
| $\square$                                   |                                                                                  | ~                          | LC-3000#2NN | 30倍                            |                                                                                                    | <ul> <li>HF-1 Certified<br/>(Thickness2mm)</li></ul>                                                                                          |  |  |
|                                             | L-2501FR                                                                         | ~                          | LC-3001#2   | 30f8                           |                                                                                                    | HF-1 Certified     (Thickness2mm)                                                                                                    |  |  |
|                                             | <ul> <li>Please select<br/>L-2501NNN, LC-3000#2NN,<br/>and LC-3001#2.</li> </ul> |                            |             |                                |                                                                                                    |                                                                                                    |  |  |
| • You can display the homepage menu button. |                                                                                  |                            |             |                                |                                                                                                    |                                                                                                    |  |  |
| • We have posted the product search manual. |                                                                                  |                            |             |                                |                                                                                                    |                                                                                                    |  |  |